## Utdrag av swish-intäkter

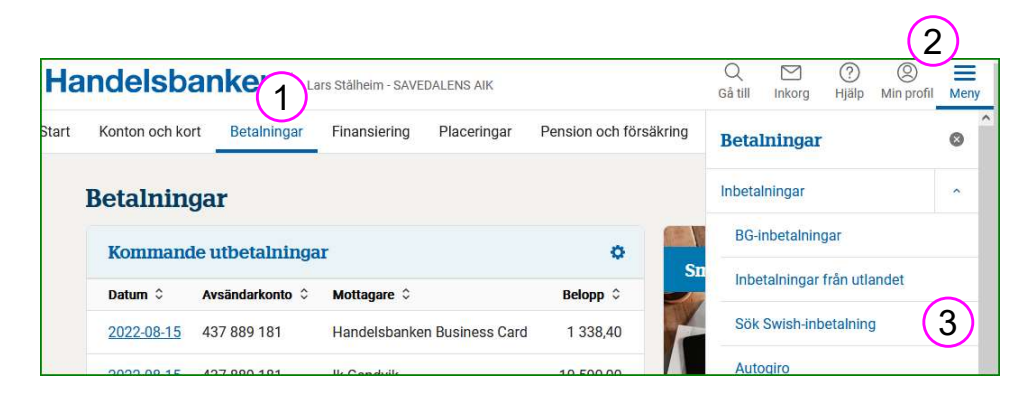

| Konto:                 | 437 890 341 * SEK * Affärskonto * SÄVEDALENS AIK 🗸 |
|------------------------|----------------------------------------------------|
| eller ange sökbegrepp: | Sök                                                |
| Betalningstyp:         | Inbetalning v                                      |
| Datum fr o m:          | 2022-06-06 to m 2022-06-12                         |
| Tid from:              | tom                                                |

| Vilka kolumner ska <u>exporteras</u> ? |           |         | (Avmarkera alla) |
|----------------------------------------|-----------|---------|------------------|
| Urval                                  |           |         |                  |
| V Kontonummer                          |           |         | ^                |
| 🗹 Betalningstyp                        |           |         |                  |
| 🗹 Datum                                |           |         |                  |
| 🗹 Avsändare                            |           |         |                  |
| 🗹 Mobilnummer                          |           |         |                  |
| 🗹 Betalningsreferens                   |           |         |                  |
| 🗹 Belopp                               |           |         |                  |
| 🗹 Meddelande                           |           |         | ~                |
| Avgränsare (Export):                   | Semikolon | O Tabb  |                  |
| Decimalavskiljare (Export):            | Komma     | O Punkt |                  |

Hämta swish-inbetalningarna, med alla uppgifter

- Gå till Betalningar, Meny och Sök swish
- Välj konto

| 437 890 031 | Swish Friidrott   |
|-------------|-------------------|
| 437 890 341 | Swish Orientering |
| 234 807 938 | Swish Skidor      |

- Välj datum från-till och Exportera resultatet
- Notera vilka avgränsningar din exporterade fil får, lämpliga val se bilden
- Du får en txt-fil på datorn i din Downloads-mapp

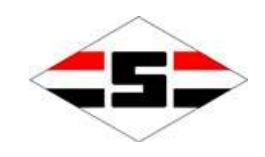

## Skapa excel-fil för swish-intäkter

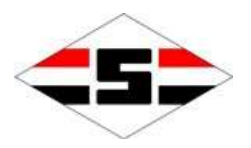

| ä                                                                                                    |                                                                                                    |                                                                                                    |                                                                                                  | / //                                                                                                    | Ora                                                                                                    |                                                                                                    |                                                        |
|----------------------------------------------------------------------------------------------------|----------------------------------------------------------------------------------------------------|----------------------------------------------------------------------------------------------------|--------------------------------------------------------------------------------------------------|----------------------------------------------------------------------------------------------------|----------------------------------------------------------------------------------------------------|----------------------------------------------------------------------------------------------------|--------------------------------------------------------|
| Oppna                                                                                                    | Cippna 🖉                                                                                                    |                                                                                                    |                                                                                                  | 0                                                                                                    | ×                                                                                                    |                                                                                                    |                                                        |
|                                                                                                    |                                                                                                    | Den har datorn 🔹 Downloads                                                                                                    | ~ 0                                                                                              | > Sok i Downloads                                                                                                    |                                                                                                    |                                                                                                    |                                                        |
| L Senaste                                                                                                    | E Bilder                                                                                                    | Namn                                                                                                    |                                                                                                  | Senast ändra                                                                                                    | d 1                                                                                                    |                                                                                                    |                                                        |
| QQ Delas med mig                                                                                                    | Dokument                                                                                                    | ~ Idag (1)                                                                                                    |                                                                                                  |                                                                                                    |                                                                                                    |                                                                                                    |                                                        |
| Personligt                                                                                                    | Downloads                                                                                                    | Search payments 202                                                                                                    | 2-08-13 2124.tx                                                                                  | t 2022-08-13 2                                                                                                    | 21:24                                                                                                    |                                                                                                    |                                                        |
| OneDrive – Privat                                                                                                    | Musik                                                                                                    | <ul> <li>Tidigare den här ver</li> <li>451286b0764fodf283</li> </ul>                                                                                                    | ckan (7)                                                                                         | 100 00 00 00 00 00 00 00 00 00 00 00 00                                                                                                 |                                                                                                    |                                                                                                    |                                                        |
| emwigs1@gmail.com                                                                                                    | Skrivbord                                                                                                    | ~ <                                                                                                    |                                                                                                  |                                                                                                    | >                                                                                                    |                                                                                                    |                                                        |
| Andra platser                                                                                                    | Film                                                                                                    | amn: Search payments 2022-08-13 212                                                                                                    | 4.txt ~                                                                                          | Alla filer (*.*)                                                                                                    | ~                                                                                                    |                                                                                                    |                                                        |
| Den här datorn                                                                                                    |                                                                                                    |                                                                                                    | Verktyg 🔻                                                                                        | Öppna 🔻                                                                                                    | Avbryt                                                                                                    |                                                                                                    |                                                        |
| Här         ✓ Mina data innehåller rubriker.         Avn         Förhandsgranskning av fil CAUsers         I Kontonummer / Betalningsty         2/437 890 341 / Inbetalningsty         1/437 890 341 / Inbetalnings         2/437 890 341 / Inbetalnings         2/437 890 341 / Inbetalnings         2/437 890 341 / Inbetalnings         2/437 890 341 / Inbetalnings         2/437 890 341 / Inbetalnings         2/437 890 341 / Inbetalnings         Z         5/457 890 341 / Inbetalnings         5/457 890 341 / Inbetalnings         5/457 890 341 / Inbetalnings | anger du vilka avgränsare din datafil innehål<br>gränsare<br>] Tabb<br>] Semikolon<br>] Komma<br>] Bjanksteg<br>] Annan:                                                                                                    | Här kan du markera varje kolumn och<br>Kolumndataformat<br>Allmänt<br>Iext<br>Datum: AMD<br>Importera inte denna kolumn                                                                                   | n.<br>h specificera de<br>Formatet Al<br>andra värde                                             | ss datatyp.<br>Imänt omvandlar numer<br>n till text.                                                                                    | riska värden till tal,<br>Ayancerat                                                                                      | datumvärden till i                                                                                                    | latum och al                                           |
| kc<br>43<br>43<br>43<br>43<br>43<br>43<br>43<br>43<br>43<br>43<br>43<br>43<br>44<br>43<br>44<br>44                                                                                                    | ontonummer Betalningstyp Datum<br>37 890 341 Inbetalning 2022-06<br>37 890 341 Inbetalning 2022-06<br>57 890 341 Inbetalning 2022-06<br>57 890 341 Inbetalning 2022-06<br>57 890 341 Inbetalning 2022-06<br>57 890 341 Inbetalning 2022-06 | Förhandsgranskning<br>Allmänt Allmänt<br>Kontonummer Betalningstyp<br>437 890 341 Inbetalning<br>437 890 341 Inbetalning<br>437 890 341 Inbetalning<br>437 890 341 Inbetalning<br>437 890 341 Inbetalning | AMD<br>Datum<br>2022-06-01<br>2022-06-08<br>2022-06-08<br>2022-06-08<br>2022-06-08<br>2022-06-08 | Allmant<br>Avsändare<br>Benéus, Maja<br>HOLMSTRAND, MARIA<br>FREDRIK WEIHARD<br>Anders Arfwedson<br>MARTNER, JONAS<br>LARSSON ELISABETH | Allmant<br>Mobilnummer<br>+46 730416742<br>+46 70813566<br>+46 70230610<br>+46 7055118<br>+46 739345235<br>+46 731570902 | Allmant<br>Betalningsre<br>676558494908<br>676520690499<br>676450426960<br>676440155344<br>676447924242<br>676447428076 | ferens<br>1525<br>1419<br>1103<br>1160<br>1494<br>1005 |
|                                                                                                    |                                                                                                    |                                                                                                    |                                                                                                  | Avbrvt <1                                                                                                    | Förenående                                                                                                    | Nāstap                                                                                                    | Slutför                                                |

- Starta excel, öppna txtfilen inifrån excel, obs välj "Alla filer (\*.\*)"
- Välj filter som ger snygga kolumner, se förhandsvyerna man kan vandra fram och åter mellan dessa sidor
- Slutför och spara filen lämpligen med xlsxformat, annars kan excel välja att stänga i txt-format och dina filtreringar är tappade

## Bokföring av swish-intäkter

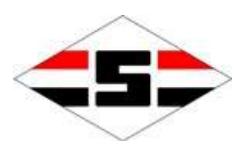

| A1 · · · · · · · · · · · · · · · · · · · | lecken                                                                                                    | Just        | tening (2)  | 10) 12                           | Format                | Leller           | Realdering |   | ~   |
|------------------------------------------|----------------------------------------------------------------------------------------------------|-------------|-------------|----------------------------------|-----------------------|------------------|------------|---|-----|
| A1 - 1 >                                 | the second second second second second second second second second second second second second second second se |             |             |                                  |                       |                  |            |   |     |
|                                          | < ✓ fx Kont                                                                                                    | onummer     |             |                                  |                       |                  |            |   | ~   |
| A                                        | B C                                                                                                    | D           | E           | F                                | G                     | н (2)            | I          | J | К 🔶 |
| 1 Kontonummer -                          | Betalnir - Datum                                                                                                | * Avsänd: * | Mobilnummer | <ul> <li>Betalningsre</li> </ul> | feren - Belopp - Medd | elande 👻 Swishnu | mmer 👻 Tid | * |     |

- Sätt markören på första raden och aktivera filtret (1), finns under Start > Sortera och filtrera
- I kolumnen Meddelande (2) kan du nu sortera på swish-texten, tryck på ned-pilen för urvalsmeny
- Tag fram en <u>bokföringsorder</u> från hemsidan och fyll i, gruppera med en ny rad för varje konto och projekt
- Gå igenom alla filterval som finns under Meddelande, gruppera flera som tillhör samma projekt och konto, summan ges i nedre marginalen